Шановні друзі. Для отримання сертифікату, що підтверджує проходження кваліфікації прохання дотримуватися наступних вказівок.

На сайті Університету Короля Данила (<u>https://ukd.edu.ua/</u>), переходите на вкладку НАВЧАННЯ, а там обираєте ПІДВИЩЕННЯ КВАЛІФІКАЦІЇ (<u>https://skill.ukd.edu.ua/</u>) або підвищення кваліфікації педагогічних працівників (<u>https://ukd.edu.ua/pidvischennya-kvalifikacii-pedagogichnikh-pracivnikiv</u>)

|                                                                                                    |                                                                                                    |                                                                                                    | +38(099) 755 75 75                                                                                    | +38(068) 755 75 75                                                                                                    | Інформація для 🍷 | Довідник   | Контакти                                      | НАПИСАТИ РЕКТОРУ                                                                | ٩                     | сдо 🔂 |
|----------------------------------------------------------------------------------------------------|----------------------------------------------------------------------------------------------------|----------------------------------------------------------------------------------------------------|----------------------------------------------------------------------------------------------------|----------------------------------------------------------------------------------------------------|------------------|------------|-----------------------------------------------|---------------------------------------------------------------------------------|-----------------------|-------|
| УНІВЕРСИТЕТ<br>Короля Данила                                                                                                    | новини                                                                                                    | навчання 🕶                                                                                                    | вступ -                                                                                               | СТУДЕНТСЬКЕ ЖИТТЯ                                                                                                    | HAL              | Ш УНІВЕРСИ | TET -                                         | РИНОК ПРАЦІ 👻                                                                   |                       |       |
| АВЧАННЯ<br>аналыя у Манроптеті вракому ксі сучасні тренція на ремеу праці,<br>е закцула атульні та запробувані Спеціальності, які мають<br>ержавну акродитацію. | СПЕЦИЛЬНОСТІ<br>Арайтектура та кісторії<br>Будіяницто та ценітьки<br>Корланстродьна с<br>Дилайн<br>Журналістика. Реклама<br>Беленерія програмогог<br>Конг/отерна іневненері<br>Музанев акастицию<br>Обія і оподаткування<br>Право<br>Підприємянцтво, торгії<br>Туриза<br>Філанскі, баневська сп | дуказния<br>на іновенерія<br>права<br>з забізничення<br>в<br>аля та біржова діяльність<br>рава та странування | 2<br>6<br>7<br>8<br>8<br>8<br>8<br>8<br>8<br>8<br>8<br>8<br>8<br>8<br>8<br>8<br>8<br>8<br>8<br>8<br>8 | ІВН ВИЦІОЇ ОСВІТИ<br>заковані ноподший бакалар<br>заковані<br>уклова<br>уклова (КРКО)<br>ОСРМА НАВЧАННЯ<br>уклана<br>Закола<br>АРАЛІЛЬНА ОСВІТА<br>ИСТАНЦІЙНА ОСВІТА<br>ОЛЕАНИ<br>ОЛЕАНИ<br>Оледни УХД<br>Оледни Граната | /                |            | ПІДВИЩЕНИЯ.<br>Підвищення на<br>Підвищення на | квальникації<br>алефіанції падагогічных праців<br>алефіанції науково-падагогічн | нноба<br>ех праціёння | da    |

У першому випадку, ви побачите вікно входу на окрему платформу, а якщо оберете підвищення кваліфікації педагогічних працівників (<u>https://ukd.edu.ua/pidvischennya-kvalifikacii-pedagogichnikh-pracivnikiv</u>) то

| Підвищення кв                                   | аліфікації УКД                                                                                                    |  |  |  |  |
|-------------------------------------------------|----------------------------------------------------------------------------------------------------|--|--|--|--|
| Ім'я входу                                      | Забули ім'я або пароль?                                                                                                    |  |  |  |  |
| Пароль                                          | Cookies повинні бути дозволені у<br>Вашому браузері 😮                                                                      |  |  |  |  |
| 3апам'ятати мене                                | На деякі курси передбачено<br>гостьовий доступ                                                                             |  |  |  |  |
| Вхід                                            | Увійти як гість                                                                                                    |  |  |  |  |
| тут можна зареєструватися і ввійти на платформу | Ви зазвичай входите з іншої сторінки<br>для того щоб попасти сюди?<br>Виберіть зі списку, звідки ви звичайно<br>приходите: |  |  |  |  |
|                                                 | G Google                                                                                                    |  |  |  |  |
|                                                 |                                                                                                    |  |  |  |  |
| Ви вперше на нашому сай                         | іті?                                                                                                    |  |  |  |  |
| Для повноцінного доступу до цього сайту Вам по  | трібно створити обліковий запис.                                                                                           |  |  |  |  |
| Створити новий обліковий запис                  |                                                                                                    |  |  |  |  |

зможете перейти у посиланні, що розміщене під кожним курсом

Ви можете ввійти у системою, за допомогою персонального аккаунта Google, або створити новий обліковий запис. Після цього перевірте персональну пошту і підтвердіть реєстрацію.

У себе на пошті, ви побачите наступного листа. Прохання перейти за синім лінком.

| н ндвищення кваліфікації у к.д.: iinkea iogin confirmation 🥏 🔤 🔤                                                                                                    |              |
|----------------------------------------------------------------------------------------------------|--------------|
| УКД Адміністратор (via Skill УКД) <smtp@ukd.edu.ua><br/>кому мені <del>▼</del></smtp@ukd.edu.ua>                                                                                                    | 15:06 (0 хви |
| Ні Ілин Любомир,                                                                                                    |              |
| A request has been made to link the Google login<br>Im.llyn@gmail.com to your account at 'Підвищення кваліфікації УКД'<br>using your email address.                                                              |              |
| To confirm this request and link these logins, please go to this web address:                                                                                                    |              |
| https://skill.ukd.edu.ua/auth/oauth2/confirm-linkedlogin.php?token=9M2t61diuDALsjmt8K3lZe7bFj1dfLN8&userid=4&username=Im.iiyn%40gmail.com&issuerid                                                               | <u>=1</u>    |
| In most mail programs, this should appear as a blue link<br>which you can just click on. If that doesn't work,<br>then cut and paste the address into the address<br>line at the top of your web browser window. |              |

If you need help, please contact the site administrator,

Після цього вам відкриється сайт де або одразу, або після виконання дій продемонстрованих на малюнку, ви побачите.

|                                                                                                    |                                                  | <b></b>               |
|----------------------------------------------------------------------------------------------------|--------------------------------------------------|-----------------------|
| Підвищення кваліфікації УКД                                                                                                    |                                                  | ٥                     |
| •                                                                                                    | <ul> <li>Додати діяльність або ресурс</li> </ul> | Додати блок<br>Додати |
| Категорії курсів                                                                                                    | 27001074 BC0                                     |                       |
| <ul> <li>Стажування науково-педагогічних працівників (2)</li> <li>Підвищення кваліфікації педагогічних працівників (9)</li> <li>Гранти і конкурси (1)</li> <li>Гранти і конкурси (8)</li> <li>Для абітурієнтів (1)</li> </ul> | - зюрнутивсе                                     |                       |
| Новини сайту<br>Додати носу тему                                                                                                    | Підписатися на цей форум                         |                       |

Обравши Підвищення кваліфікації педагогічних працівників, ви побачите

| Пиформаційна панель                                           | Пілвишення кваліфікації пелагогічних працівників                                                                       |            |                  |
|---------------------------------------------------------------|----------------------------------------------------------------------------------------------------|------------|------------------|
| 🖶 Головна сторінка                                            |                                                                                                    |            | Керирати киргани |
| 🛗 Календар                                                    | a definition contract 1 (Mba) 1 (Mba) a contraction density configuration of balanceurs                                |            | перуванняуреання |
| Особисті файли                                                |                                                                                                    | <b>0</b> - | Додати блок      |
| 🖌 Сховище контенту                                            | Категорії курсів: Підвищення кваліфікації педагогічних працівників Ф                                                   |            | Додати           |
| Molikypov                                                     | Пошук курсів Q                                                                                                    |            |                  |
| 🕿 Юрилициа освіта в                                           | 🜻 Правові аспекти організації кадрового діловодства у закладах освіти                                                  | a,         |                  |
| умовах дистанційного<br>навчання                              | Розвиток soft skills (м'яких навичок). Емоційний та соціальний інтелект                                                | a,         |                  |
| 摩 Застосування                                                | Викладач: Лисишин Мар'яна                                                                                              |            |                  |
| інформаційних<br>технологій у роботі                          | © Можливості методики "Case study" для викладання предметів гуманітарного циклу (на прикладі предмету «Правознавство») | a,         |                  |
|                                                               | Викладан: Острогляд Олександр                                                                                          |            |                  |
| не історія україни                                            | 🕫 Застосування інформаційних технологій у роботі педагога                                                              | a,         |                  |
| Цифрові та програмні<br>інструменти<br>дистанційного навчання |                                                                                                    |            |                  |
| Керування сайтом                                              | Виклади- (лик Люболир<br>Виклади-к Лисиции Мартна                                                                      |            |                  |
|                                                               | • Формування інформаційно-цифрових компетентностей у викладанні предметів філологічного спрямування                    | ٩,         |                  |
|                                                               | Викладанс Варварук інна                                                                                                |            |                  |

Відтак, обираєте курс, який вас цікавить.

кодове слово для самореєстрації як студента УКД

У випадку виникнення технічних питань прохання звертатися за телефоном +380500140005 - Любомир +380683574088 - Юра